## インストール・バージョンアップ Mercury-LAVIS

FCアカウントの「インストール・バージョンアップ」サービスを利用して、最新のプログラムをインストールする手順を解説します。

### 1. プログラムをダウンロードしてインストールします

最新のプログラムを、次の方法でダウンロードしてインストールします。

#### ▼ 全体ファイルを保存してインストール

インストールに必要なファイルを全てダウンロードして保存した後、保存したファイルを実行して最新のプログラムをインストール します。

また保存したファイルをDVDやUSBメモリなどにコピーして、他のコンピューターへのインストールに使用することができます。

#### インストールの手順は、次ページからをご覧ください。

※動作環境については、巻末(4ページ)をご覧ください。

# 全体ファイルの保存

Mercury-LAVIS の全体ファイルをダウンロードして保存します。

※ ご利用の通信環境、時間帯によっては、ダウンロードに時間がかかる場合があります。 そのようなときは、別の時間帯で再度お試しください。ダウンロードを中止しても、また続きから再開されます。

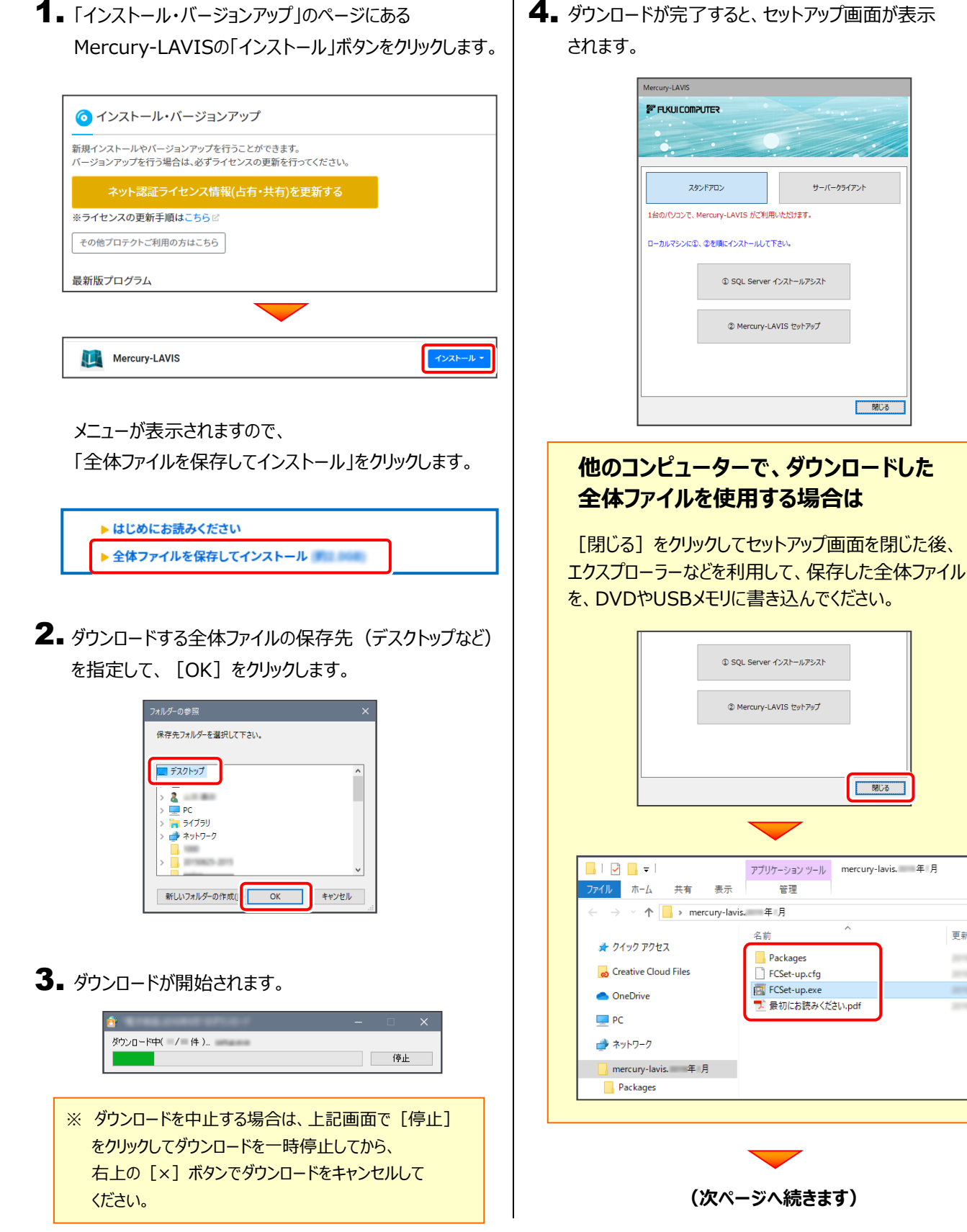

4. ダウンロードが完了すると、セットアップ画面が表示

サーバークライアント

閉じる

閉じる

mercury-lavis. 年月

更親

5. 以降の手順については、以下のリンク先のPDFファイルをご覧ください。

(※ リンクをクリックした際にセキュリティ警告が表示された場合は、「許可」をクリックしてください。)

● 新規インストールの場合 (はじめてMercury-LAVISをインストールする場合)

「セットアップガイド」の 2ページ~ を参照してください。

● バージョンアップの場合 (2023年6月以前のMercury-LAVISがインストールされている場合)

「Mercury-LAVIS バージョンアップ編」の 7ページ~ を参照してください。

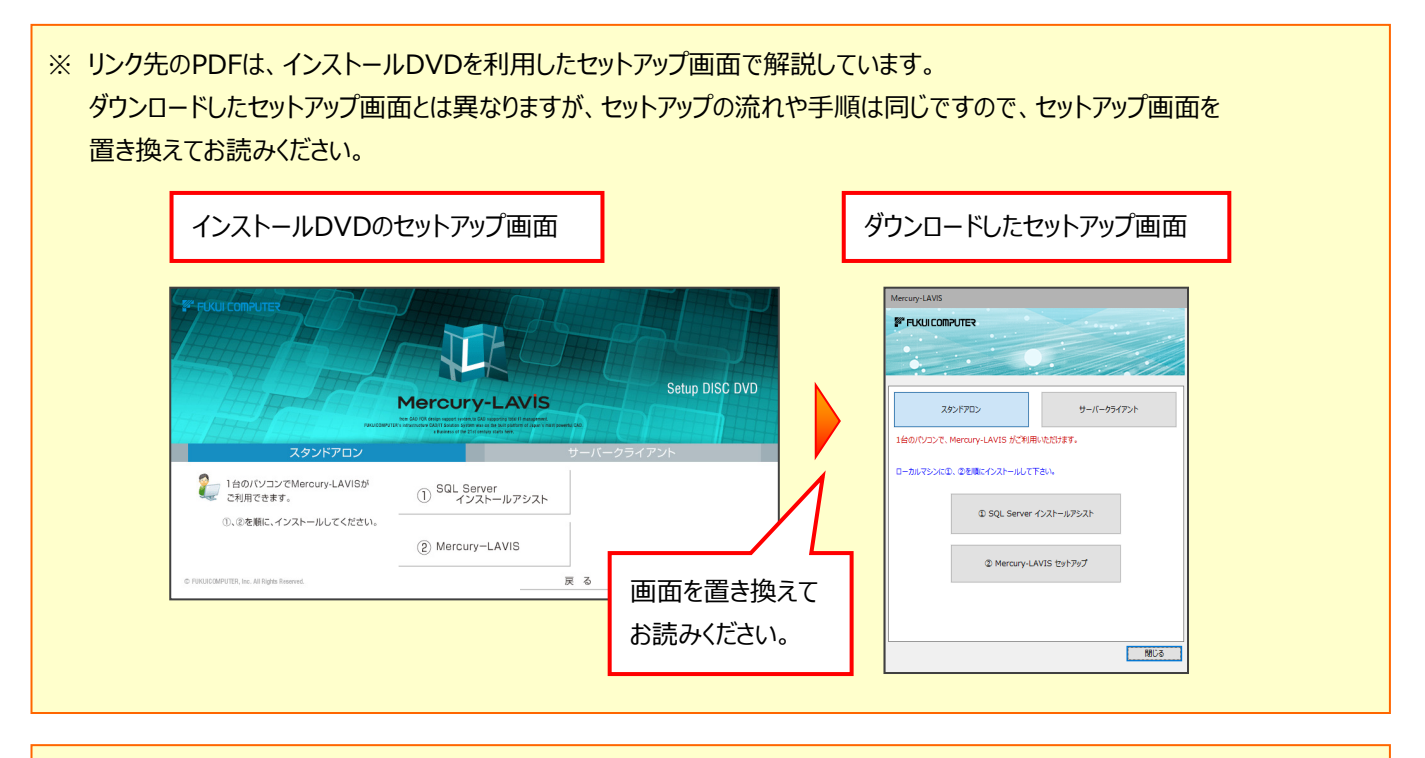

#### セットアップ画面が表示されていない場合は (DVDやUSBメモリに書き込んだ全体ファイルを利用する場合は)

Mercury-LAVISをインストールするコンピューターで、 ダウンロードした全体ファイル内にある "FCSet-up.exe" を実行して、セットアップ画面を表示してください。

| 📕   🕑 📕 🖛                                | アプリケーション ツール            | mercury-lavis. 年月 |     |  |  |  |  |  |
|------------------------------------------|-------------------------|-------------------|-----|--|--|--|--|--|
| ファイル ホーム 共有 表示                           | 管理                      |                   |     |  |  |  |  |  |
|                                          |                         |                   |     |  |  |  |  |  |
| <ul> <li>★ クイック アクセス</li> <li></li></ul> | 名前<br>Packages<br>FCF++ |                   | 更新日 |  |  |  |  |  |
| mercury-tavis. 年月<br>Packages            |                         |                   |     |  |  |  |  |  |

## Mercury-LAVIS 動作環境

| 対応OS        | クラ                                                                                | イアントOS     | アントOS Windows 11 バージョン21H2(64bit)<br>Windows 10 November 2021 Update バージョン21H2 (64bit) |         |  |  |
|-------------|-----------------------------------------------------------------------------------|------------|----------------------------------------------------------------------------------------|---------|--|--|
|             | サー<br>(※                                                                          | バOS<br>※1) | Windows Server 2019(64bit) 以上<br>Windows Server 2022 (64bit)                           |         |  |  |
| データベース管理ソフト | SQL Server 2022                                                                   |            |                                                                                        |         |  |  |
| CPU         | 推奨 Core i7(最低Core i5以上) : intel社製 Celeronでは動作しません                                 |            |                                                                                        |         |  |  |
| 必要メモリ       | 推奨8.0GB(最低4.0GB以上)                                                                |            |                                                                                        |         |  |  |
| 必要HDD容量     | 2.0GB以上                                                                           |            |                                                                                        |         |  |  |
| 必要解像度       | 推奨1920×1080(最低1366×768以上)                                                         |            |                                                                                        |         |  |  |
| その他         | Microsoft Office(Excel):書類作成機能                                                    |            |                                                                                        |         |  |  |
|             |                                                                                   | バージョン      |                                                                                        | サービスパック |  |  |
|             |                                                                                   | 365 (32/64 | bit)                                                                                   |         |  |  |
|             |                                                                                   | 2021 (32/6 | 4bit)                                                                                  |         |  |  |
|             | 2019 (32/6                                                                        |            | 4bit)                                                                                  |         |  |  |
|             |                                                                                   | 2016 (32/6 | 4bit)                                                                                  |         |  |  |
|             | ※「ストアアプリ版」のOfficeがインストールされている環境では、一部機能が正常に動作しません。<br>「デスクトップアプリ版」のOfficeをご利用ください。 |            |                                                                                        |         |  |  |

(※1)ネットワーク環境は、TCP/IPプロトコルが動作する環境(100BASE-TX推奨)が必要です。

- ※ 上記動作環境は、2023年7月時点のものです。動作環境は予告なく変更する場合があります。
- ※ プログラムのインストール先としてNASのご利用はできません。またデータを直接NASに保存することは推奨できません。
- ※ データやLANプロテクト等のルーター越えでの運用はプログラム動作保証外です。 ルーター越えの運用とは、場所の離れた拠点(例えば支店や営業所)から本社に設置しているサーバにあるデータや LANプロテクトのライセンスを取得するケースとなります。
- ※動作確認テストは、動作環境で行っております。
- ※ ARMプロセッサのWindowsには対応しておりません。
- ※ 仮想マシン上での動作は保証外です。
- ※ CPUは、Intel社製 Coreに限ります。
- ※ ヘルプ機能を利用するためには Microsoft Edge WebView2 ランタイムが必要です。